# How to validate the timesheets

## in 2 clicks ?

For clients and managers

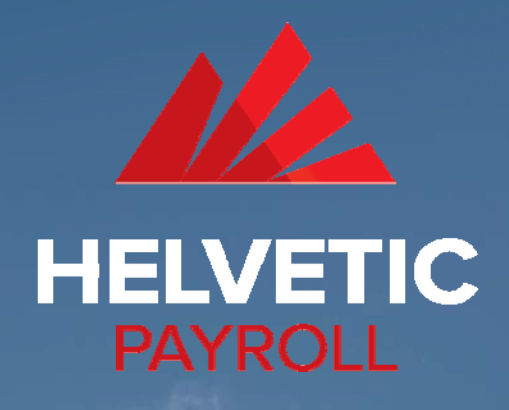

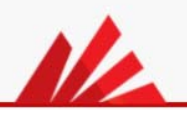

### 1<sup>st</sup> click

When your consultant submits his timesheet, you will immediately receive an email summarizing his activity. In order to approve it, you can click on the green button to review & approve the timesheet online.

| essage | Timesheet - Nov. 17 - Henri Dunant.zip (843 B)                                        |                                    |  |  |
|--------|---------------------------------------------------------------------------------------|------------------------------------|--|--|
|        | HELV                                                                                  | ETIC PAYROLL                       |  |  |
|        | Dear Smith Jonh,                                                                      |                                    |  |  |
|        | The consultant Henri Dunant has submitted a timesheet.                                |                                    |  |  |
|        | Period :                                                                              | November 2017                      |  |  |
|        | Invoicing by :                                                                        | Hourly                             |  |  |
|        | Standard time :                                                                       | 150                                |  |  |
|        | The consultant have left you a personal in<br>This is a optional and personal message | nessage below :<br>to the manager. |  |  |
|        | Review                                                                                | online                             |  |  |

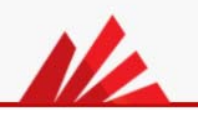

Qu

### 2<sup>nd</sup> click

On this encrypted web page, the detail of his activity is available. To approve or deny, you only have to click on the green or red button at the bottom. **That's all.** 

| Consultant          | Henri Dunant                         | Start         | 1 November 2017  |               |
|---------------------|--------------------------------------|---------------|------------------|---------------|
| Client              | MyCompany                            | End           | 30 November 2017 |               |
| Status              | Approval required                    | Period        | November 2017    |               |
| Total (Hours        | :)                                   |               | See detail       | s of timeshee |
| Hours standards :   |                                      |               |                  |               |
|                     |                                      | 150           |                  |               |
| Attachments         | 5                                    |               |                  |               |
| Files               |                                      |               |                  |               |
| Example file        | 1.txt                                |               | ſ                | Download      |
| Approval ma         | anager                               |               |                  |               |
| Name :              |                                      | Jonh          |                  |               |
| Surname :           |                                      | Smith         |                  |               |
| Company :           |                                      | TheCompany    |                  |               |
| Email :             |                                      | aa@helvetic-p | payroll.ch       |               |
| Favorite language : |                                      | English       |                  |               |
| Comments            |                                      |               |                  |               |
| For the mana        | ger:                                 |               |                  |               |
| This is a opt       | ional and personal message to the ma | anager.       |                  |               |
|                     |                                      |               |                  |               |
|                     |                                      |               |                  |               |
|                     |                                      |               |                  |               |

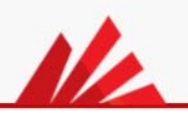

### Confirmation

When you have accepted or denied the timesheet, you and your consultant will receive a confirmation email, including an electronic PDF report.

# Support Helvetic Payroll Timesheet approval confirmation for Henri Dunant Message Timesheet Report - Henri Dunant - November 2017,pdf (139 KB) Timesheet - Nov. 17 - Henri Dunantzip (843 B) HELVETIC PAYROLL Dear Smith Jonh, The timesheet submission of Henri Dunant for November 2017 was successfully approved. Please find a copy of the approval documents for your information. Best Regards, Helvetic Payroll Team Genève & Zorich [+41 (0)22 732 19 43 ] contact@helvetic-payroll.ch www.helvetic-payroll.ch

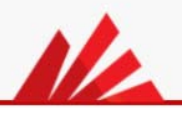

# Hope this tutorial will help you.

Do not hesitate to contact us in case of questions. A "chat" is also available directly on the portal to support managers/contractors in live.

**Helvetic Payroll SA** 

Rue de Lausanne, 44 1201 Genève Switzerland

support@helvetic-payroll.ch